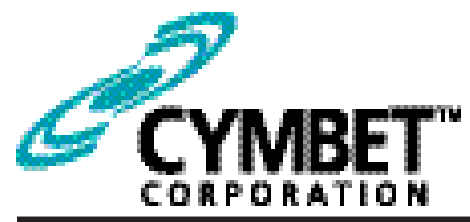

# CBC-EVAL-14 PMRTC Evaluation Kit

### **PMRTC Evaluation Kit**

### CBC921 Real-Time Clock with Power Manager/Switch and Backup Battery/Supercap Charger

### **System Features and Overview**

CBC-EVAL-14 PMRTC Evaluation Kit is a demonstration platform featuring the Cymbet CBC921 - an integrated circuit featuring **P**ower **M**anagement, **R**eal-**T**ime **C**lock (**PMRTC**), backup battery charger, and other functions in a 3mm x 3mm 16L thin QFN surface mount package. The backup power source charger supports both 4.1V and 3.2V charging options, covering a range of rechargeable energy storage devices. CBC-EVAL-14 includes the following elements:

- Low power RTC with I2C interface bus (SPI option available)
- Crystal and RC oscillator operating modes
- Power fail detect with automatic switchover from main power to backup power source
- Integrated battery management that controls battery charging and discharge cutoff, ensuring maximum service life of the backup storage cell
- Automatic and user-configurable backup power charging source duty cycle and temperaturecompensated charge voltage
- USB connector for easy demonstration and application development on personal computer
- Input/output access on development board for easy connection to external microcontroller
- On-chip temperaure sensor with 10-bit ADC
- Graphical User Interface supports application development

Figure 1 illustrates the CBC921 PMRTC, a low power RTC with power manager and battery charger.

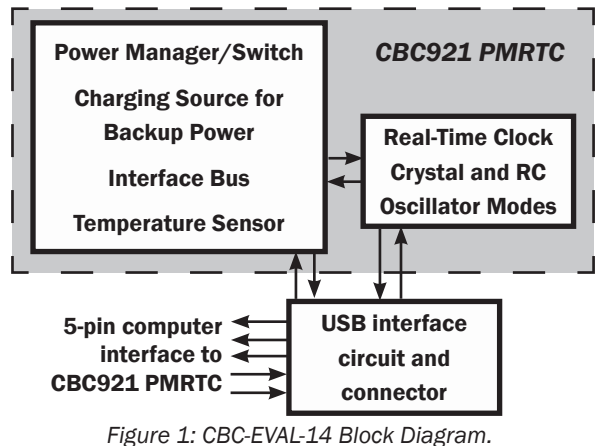

Figure 2 shows the USB Interface Board to the left, and the CBC921 PMRTC Tab Board to the right.

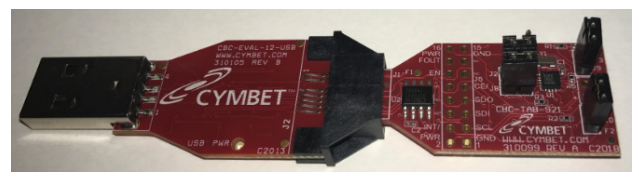

Figure 2: CBC-EVAL-14 PMRTC Evaluation Boards.

### **EVAL-14 Graphical User Interface**

The CBC-EVAL-14 includes a PC-based software application that communicates with the CBC921 PMRTC Tab Board through a USB dongle. Users can set the time of day, date, and countdown timer values to experiment with RTC power-back-up. The application also allows the user access to the RTC registers for viewing and modification. The software works with Microsoft Windows XP, Windows 7, and Windows 8 operating systems. Once the EVAL-14 USB dongle is inserted into the PC, the Connect button is clicked in the GUI to establish communication over the USB port. The entire USB dongle or just the PMRTC Tab Board can then be removed from the PC and the RTC will be powered by any backup power source the user has connected to the VCHG pin on the CBC921 PMRTC Tab Board.

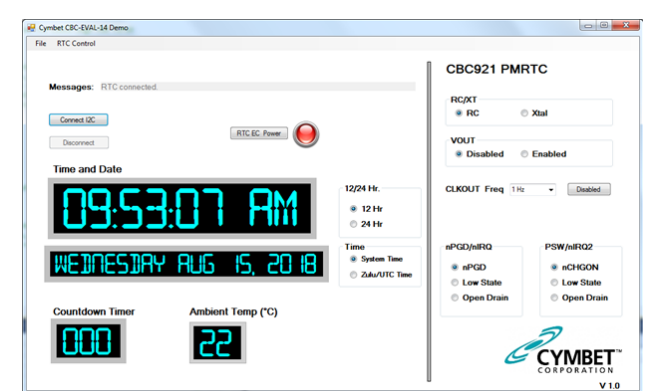

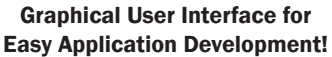

### **CBC-EVAL-14** Module Connector, Jumpers, and Test Points

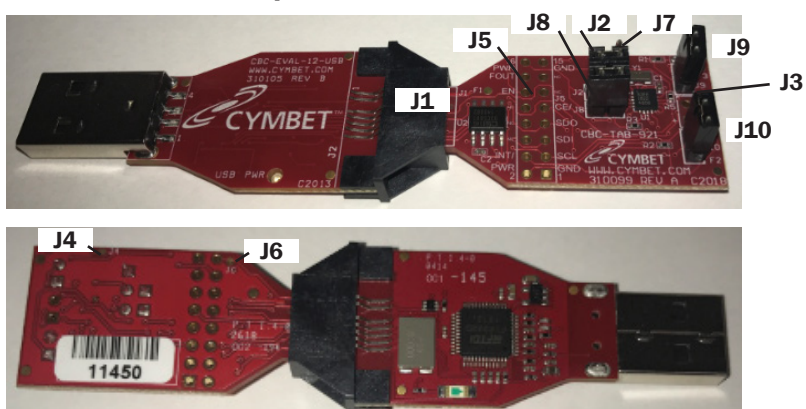

| El de come | <u></u> | 1 +        | - 4        | 1     |       |
|------------|---------|------------|------------|-------|-------|
| Figure     | .۲°     | LOCATIONS  | OT         | IIIm  | ners  |
| 1 15 01 0  | ۰.      | Loodinonio | <b>U</b> 1 | 20111 | 00.01 |

| JUMPERS AND CONNECTORS |               |                                                       |  |  |
|------------------------|---------------|-------------------------------------------------------|--|--|
| Jumper                 | Pin<br>Number | Designation                                           |  |  |
|                        | 1             | GND                                                   |  |  |
|                        | 2             | RTC PWR                                               |  |  |
|                        | 3             | NC                                                    |  |  |
|                        | 4             | To J3 pin 1                                           |  |  |
|                        | 5             | NC                                                    |  |  |
|                        | 6             | NC                                                    |  |  |
|                        | 7             | /PGD                                                  |  |  |
| 14                     | 8             | 5V                                                    |  |  |
| 11                     | 9             | SPI_SD0                                               |  |  |
|                        | 10            | SPI_/CE                                               |  |  |
|                        | 11            | SPI_SCL                                               |  |  |
|                        | 12            | SPI_SDI                                               |  |  |
|                        | 13            | EEDATAIN                                              |  |  |
|                        | 14            | EEDATAOUT                                             |  |  |
|                        | 15            | EECS                                                  |  |  |
|                        | 16            | EESK                                                  |  |  |
| J2                     | 1             | RTC PWR bus - power from pin 16<br>of J5              |  |  |
|                        | 2             | VDD and VDD2 of CBC921                                |  |  |
| 12                     | 1             | Through-hole via - to J1 pin 4                        |  |  |
| 12                     | 2             | Through-hole via - GND                                |  |  |
| J4                     | PCB<br>Trace  | Cut jumper to disable power from<br>RTC PWR to LED D1 |  |  |

| JUMPERS AND CONNECTORS |               |                                                                                                   |  |  |  |
|------------------------|---------------|---------------------------------------------------------------------------------------------------|--|--|--|
| Jumper                 | Pin<br>Number | Pin Designation                                                                                   |  |  |  |
|                        | 1             | GND                                                                                               |  |  |  |
|                        | 2             | RTC PWR                                                                                           |  |  |  |
|                        | 3             | SPI_SCL                                                                                           |  |  |  |
|                        | 4             | PSW_/IRQ2 pin 6 CBC921                                                                            |  |  |  |
|                        | 5             | SPI_SDI                                                                                           |  |  |  |
|                        | 6             | NC                                                                                                |  |  |  |
|                        | 7             | SPI_SD0                                                                                           |  |  |  |
|                        | 8             | NC                                                                                                |  |  |  |
| 15                     | 9             | SPI_/CE                                                                                           |  |  |  |
|                        | 10            | NC                                                                                                |  |  |  |
|                        | 11            | NC                                                                                                |  |  |  |
|                        | 12            | To J6 PCB trace to RTC PWR                                                                        |  |  |  |
|                        | 13            | NC                                                                                                |  |  |  |
|                        | 14            | FOUT                                                                                              |  |  |  |
|                        | 15            | GND                                                                                               |  |  |  |
|                        | 16            | RTC PWR                                                                                           |  |  |  |
| J6                     | PCB<br>Trace  | RTC power to SPI_SDI line and<br>header J5 - cut to disable                                       |  |  |  |
| J7                     | 1             | VOUT of CBC921 [Caution: Draws<br>current from backup battery!]                                   |  |  |  |
| J8 1, 2                |               | Short pins 1 and 2 together to<br>connect R3 pull-up resistor from<br>CBC921 PSW_/IRQ2 to RTC PWR |  |  |  |
| 10                     | 1             | SPI_SDO header pin (short to SDI)                                                                 |  |  |  |
| 19                     | 2             | SPI_SDI header pin (short to SDO)                                                                 |  |  |  |
| 14.0                   | 1             | SPI_/CE (short to GND)                                                                            |  |  |  |
| 110                    | 2             | GND (short to SPI_/CE                                                                             |  |  |  |

©2018 Cymbet Corporation • Tel: +1-763-633-1780 • www.cymbet.com

#### **Getting Started**

BEFORE inserting the USB dongle into the USB port, proceed with the file downloads as described below.

For first time users who have not installed the demonstration software, follow these steps:

1. Download the CBC-EVAL-14 files from the web site and save them to your computer:

The directory structure loaded to your computer will look like the following:

| Name                | Date modified      | Туре              | Size     |
|---------------------|--------------------|-------------------|----------|
| B EVAL14 Setup      | 8/15/2018 2:22 PM  | Windows Installer | 3,059 KE |
| 🖏 setup             | 8/15/2018 2:22 PM  | Application       | 418 KE   |
| EVAL14 Setup.vdproj | 8/15/2018 2:22 PM  | VDPROJ File       | 51 KE    |
| CDM20830_Setup      | 11/22/2013 7:35 AM | Application       | 1,893 KE |
| 🎍 Debug             | 8/15/2018 2:22 PM  | File folder       |          |
| 🎉 Release           | 6/19/2018 10:03 AM | File folder       |          |

2. Do not yet insert any hardware into the USB port. Install the application by clicking on 'setup'.

3. A dialog box will appear, asking: "Do you want to allow the following program to make changes to this computer?" Click the 'Yes' option.

4. The following window will appear. Click 'Next.'

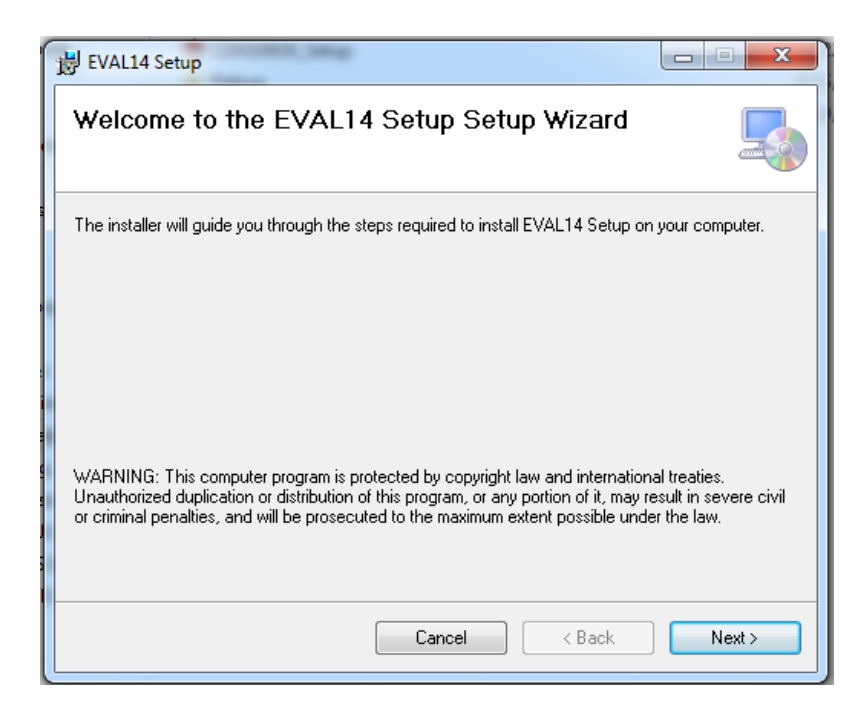

5. When the following window appears, click 'Next.'

| 谩 EVAL14 Setup                                                                              |                     |
|---------------------------------------------------------------------------------------------|---------------------|
| Select Installation Folder                                                                  |                     |
| The installer will install EVAL14 Setup to the following folder.                            |                     |
| To install in this folder, click "Next". To install to a different folder, enter it below o | or click "Browse".  |
| Eolder:  C:\Program Files\Default Company Name\EVAL14 Setup\                                | Browse<br>Disk Cost |
| Install EVAL14 Setup for yourself, or for anyone who uses this computer:                    |                     |
| C Everyone                                                                                  |                     |
| Just me                                                                                     |                     |
| Cancel < Back                                                                               | Next >              |

6. The following window will appear. Click 'Next.'

| 提 EVAL14 Setup                                                   |        |
|------------------------------------------------------------------|--------|
| Confirm Installation                                             |        |
| The installer is ready to install EVAL14 Setup on your computer. |        |
| Click "Next" to start the installation.                          |        |
|                                                                  |        |
|                                                                  |        |
|                                                                  |        |
|                                                                  |        |
|                                                                  |        |
|                                                                  |        |
|                                                                  |        |
| Cancel < Back                                                    | Next > |

7. Allow the installation to continue and when the message "Do you want to allow the following program from an unknown publisher to make changes to this computer?" appears, answer 'Yes.'

| 岁 EVAL14 Setup                   |        |
|----------------------------------|--------|
| Installing EVAL14 Setup          |        |
| EVAL14 Setup is being installed. |        |
| Please wait                      |        |
| Cancel < Back                    | Next > |

8. Once the installation is complete, the following window will appear. Click 'Close.'

| ſ | B EVAL14 Setup                                                                     |
|---|------------------------------------------------------------------------------------|
|   | Installation Complete                                                              |
| L | EVAL14 Setup has been successfully installed.                                      |
| l | Click "Close" to exit.                                                             |
|   |                                                                                    |
|   | Please use Windows Update to check for any critical updates to the .NET Framework. |
|   | Cancel < Back Close                                                                |

9. There should now be a Shortcut on your desktop, as shown below.

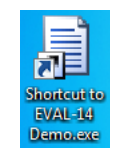

10. Open the application and the following graphical user-interface (GUI) window will appear.

| Cymbet CBC-EVAL-14 Demo                                                           |                                                                        |
|-----------------------------------------------------------------------------------|------------------------------------------------------------------------|
| File RTC Control                                                                  |                                                                        |
| Messages:                                                                         | CBC921 PMRTC                                                           |
| Convect I2C Convect SPI Convect SPI                                               | RC/XT<br>RC Xtal<br>VOUT                                               |
| Time and Date                                                                     | Disabled     O Enabled                                                 |
| 12/24 Hr.<br>12/24 Hr.<br>12/24 Hr.<br>12/24 Hr.<br>12/24 Hr.<br>24 Hr.<br>24 Hr. | CLKOUT Freq 1Hz • Deabled                                              |
| WEIDNESINY JAN 2, 20 III                                                          | nPGD/nIRQ PSW/nIRQ2<br>@ nPGD @ nCHGON<br>@ Low State @ Low State      |
| Countdown Timer Ambient Temp (*C)                                                 | Open Drain     Open Drain     Open Drain     Open Drain     Open Drain |

11. Insert the USB dongle and CBC921 PMRTC Tab Board pair into the computer's USB port. Click on the 'Connect I2C' button and the GUI will refresh, showing the current date and time.

| 😴 Cymbet CBC-EVAL-14 Demo         |                            |                 |                       |
|-----------------------------------|----------------------------|-----------------|-----------------------|
| File RTC Control                  |                            |                 |                       |
|                                   | l                          | CBC921 PMR      | тс                    |
| Messages: RTC connected.          |                            | RC/XT           |                       |
| Connect I2C                       |                            | RC O            | Xtal                  |
| Disconnect                        |                            | VOUT            |                       |
| Time and Date                     |                            | Oisabled        | Enabled               |
| 0 1:37:26 PM                      | 2/24 Hr.<br>12 Hr<br>24 Hr | CLKOUT Freq 1Hz | Disabled              |
|                                   | lime                       | nPGD/nIRQ       | PSW/nIRQ2             |
| WEINESIBY BUG IS 20 18            | System Time                | nPGD            | nCHGON                |
|                                   | Zulu/UTC Time              | Low State       | Low State             |
| Countdown Timer Ambient Temp (*C) |                            | Open Drain      | Open Drain            |
|                                   |                            |                 | 2                     |
|                                   |                            | Ċ               | CYMBET TO CORPORATION |
|                                   | U                          |                 | V 1.0                 |

12. Click 'RTC EC Power' to disable power from the dongle. The 'RTC EC Power' indicator on the GUI will turn off, as will the 'PWR' LED on the CBC921 PMRTC Tab Board. Click 'RTC EC Power' to again apply power to the dongle.

13. There are several configuration options available to the user from the 'RTC Control' menu and the main panel of the GUI. For example, open the 'RTC Control' drop-down menu in the upper left corner of the GUI and select from the two options as shown below.

| 🖳 Cym | bet CBC-EVAL-14 Demo     |  |  |
|-------|--------------------------|--|--|
| File  | RTC Control              |  |  |
|       | Set RTC Time/Date        |  |  |
|       | Set RTC Count Down Timer |  |  |
| . ·   | Messages: RTC connected. |  |  |

14. The 'Set RTC Date/Time' option allows the user to set a specific date and time. Enter any arbitrary date and time as the starting time, using either the drop-down calendar menu, or by manually entering the data. Click 'OK' to execute the command.

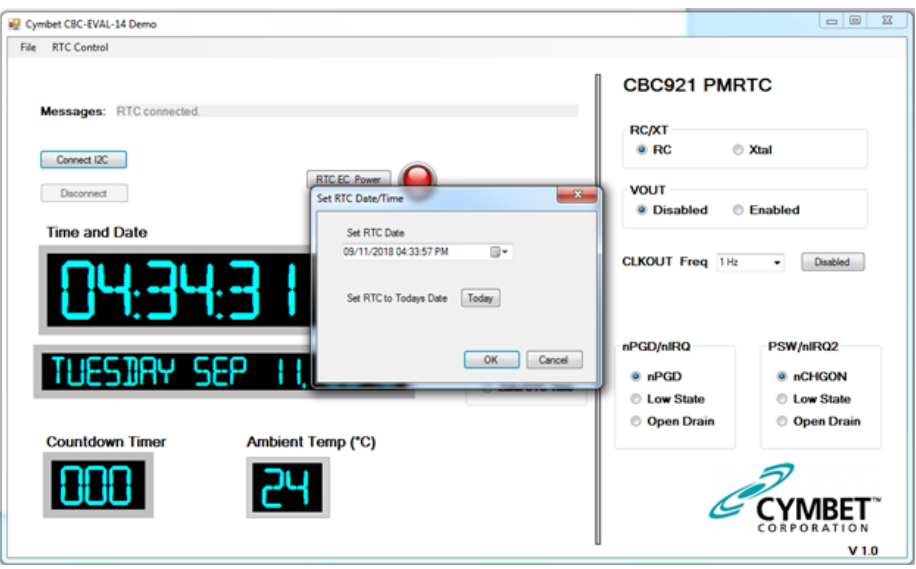

The 'RTC Count Down Timer' option allows the user to apply a value from 0 to 255 in 'Secs' field.

| Cymbet CBC-EVAL-14 Demo                                             |                                              |                                                |
|---------------------------------------------------------------------|----------------------------------------------|------------------------------------------------|
| File RTC Control                                                    |                                              |                                                |
| Messages: RTC connected.                                            | CBC921 PMF                                   | RTC                                            |
| Connect I2C  Disconnect  Set RTC EC Power  Set RTC Countidown Timer | RC/XT<br>RC<br>VOUT<br>Disabled              | Xtal                                           |
| Time and Date Set RTC Countdown Time : Time <- 255 seconds Secs     | CLKOUT Freq 1Hz                              | Disabled                                       |
|                                                                     | nPGD/nIRQ<br>nPGD<br>Low State<br>Open Drain | PSW/nIRQ2<br>nCHGON<br>Low State<br>Open Drain |
| Countdown Timer Ambient Temp (*C)                                   | G                                            |                                                |

15. Enter a valid number and click 'OK' to execute the command. The timer will then be set and begin to count down to zero.

16. The system set-up is now complete. Once the countdown timer or date and time have been set, a backup power source can be used to maintain the timer or real time by either disabling power from the dongle by clicking the 'RTC EC Power' button or removing the dongle from the USB port. In the absence of USB power, the CBC921 PMRTC clock will operate from the backup power source, if any, that the user has connected to the VCHG pin. Simply re-insert the dongle or re-apply power to verify that the countdown timer or time and date were maintained while the dongle was not under USB power. Additional PMRTC configuration options are available as shown on the GUI panel.

Note: Depending on the speed of the computer running the application, the seconds in the RTC Time and Date and RTC Countdown Timer might skip a count occasionally.

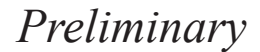

### **RTC Register Access**

The CBC921 PMRTC registers are not accessible through the EVAL-14 GUI at this time. Contact Cymbet for supporting GUI code.

### **Reference Documents**

CBC921 PMRTC Data Sheet: http://www.cymbet.com/pdfs/DS-72-47 CBC921 PMRTC Datasheet

Guidelines for crystal selection and other important information pertaining to the CBC921 PMRTC can be found on Cymbet's web site: www.cymbet.com.

### **CBC-EVAL-14 PMRTC Circuit Schematic**

The schematic of Figure 4 depicts the CBC-EVAL-14 PMRTC board. For the purpose of supporting hardware development, CBC921xx PMRTC package pins are accessible by way of through-hole vias on the EVAL-14 evaluation board.

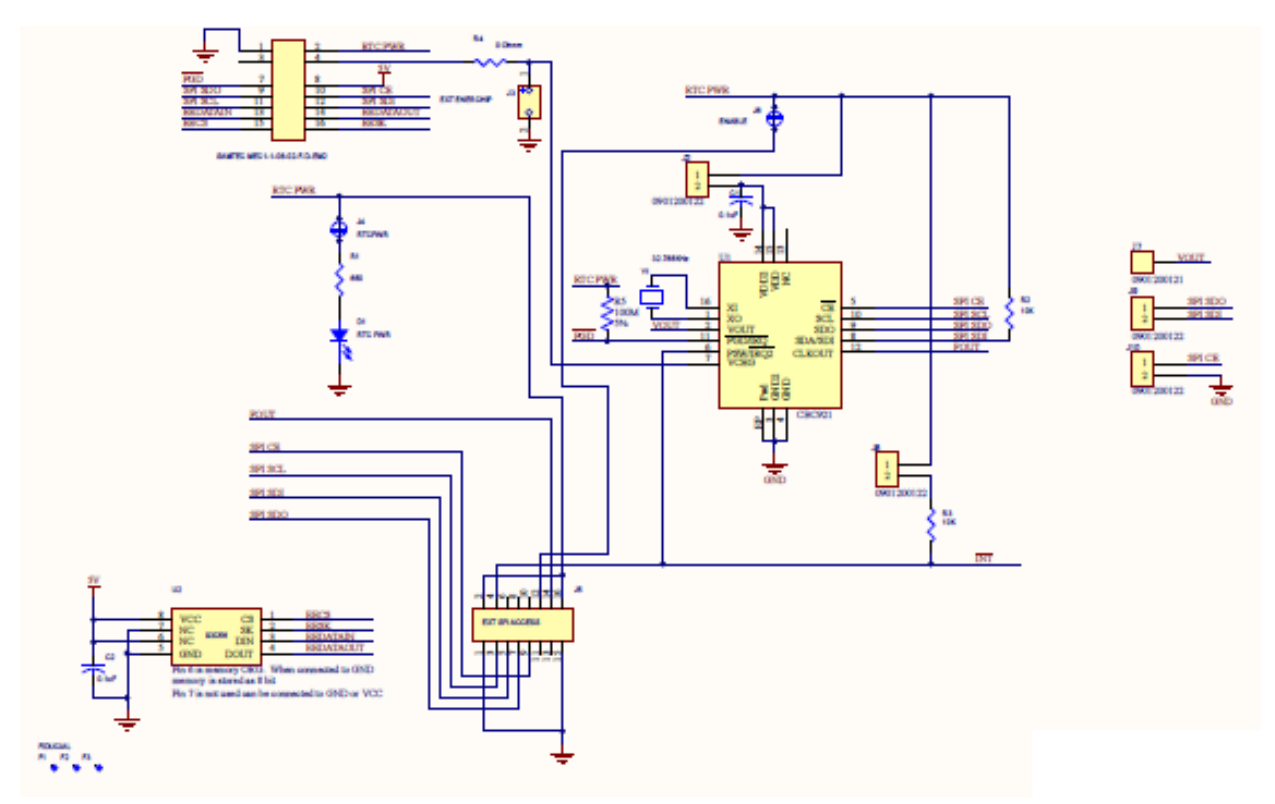

Figure 4: CBC-EVAL-14 PMRTC Board Circuit Schematic.

Table 1: CBC-EVAL-14 PMRTC Board Bill of Materials.

### To be supplied.

### **CBC-EVAL-14** Assembly Diagrams

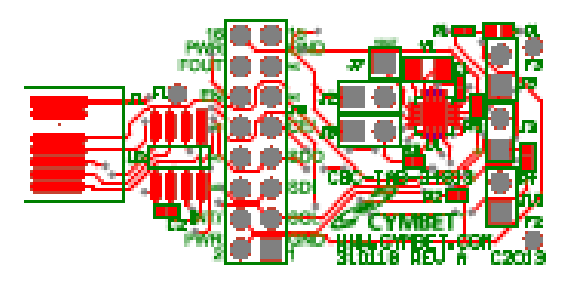

Figure 5: CBC-EVAL-14 PMRTC Board Assembly Diagram (Top View).

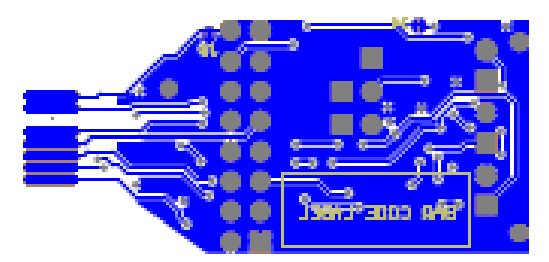

Figure 6: CBC-EVAL-14 PMRTC Board Assembly Diagram (Bottom View).

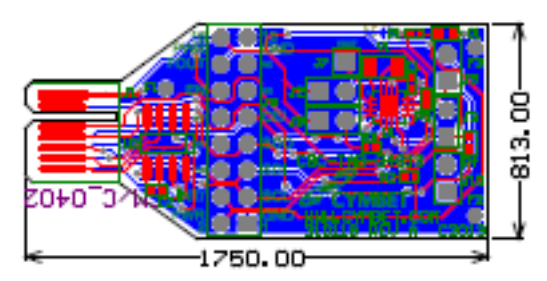

Figure 7: CBC-EVAL-14 PMRTC Board Assembly Diagram (Multi-Layer Composite View).

### **Ordering Information**

| Part Number | Description                                                                                       | Notes                       |
|-------------|---------------------------------------------------------------------------------------------------|-----------------------------|
| CBC92141C   | Real-Time Clock with Power Manager and 4.1V Backup<br>Battery/Supercap Charger; I2C Interface Bus | Tube or Reel                |
| CBC92132C   | Real-Time Clock with Power Manager and 3.2V Backup<br>Battery/Supercap Charger; I2C Interface Bus | Tube or Reel                |
| CBC-EVAL-14 | CBC-EVAL-14 PMRTC Evaluation Kit                                                                  | USB Dongle + PMRTC<br>Board |

#### **Disclaimer of Warranties; As Is**

The information provided in this data sheet is provided "As Is" and Cymbet Corporation disclaims all representations or warranties of any kind, express or implied, relating to this data sheet and the Cymbet battery product described herein, including without limitation, the implied warranties of merchantability, fitness for a particular purpose, non-infringement, title, or any warranties arising out of course of dealing, course of performance, or usage of trade. Cymbet battery products are not approved for use in life critical applications. Users shall confirm suitability of the Cymbet battery product in any products or applications in which the Cymbet battery product is adopted for use and are solely responsible for all legal, regulatory, and safety-related requirements concerning their products and applications and any use of the Cymbet battery product described herein in any such product or applications.

Cymbet, the Cymbet Logo and EnerChip are trademarks of Cymbet Corporation. All Rights Reserved. EnerChip products and technology are covered by one or more patents or patents pending.